WEB セミナー 胚培養士による不妊治療勉強会

勉強会のご予約方法とメールアドレスのご登録方法について

【 クリニックママの診察券番号をお持ちでない方 】

仮登録 ID の取得、勉強会のご予約

をお願い致します。

WEB セミナーのご予約方法

①仮登録 ID の発行を取得していただく。

「WEBセミナーの参加予約はこちら」をクリック。

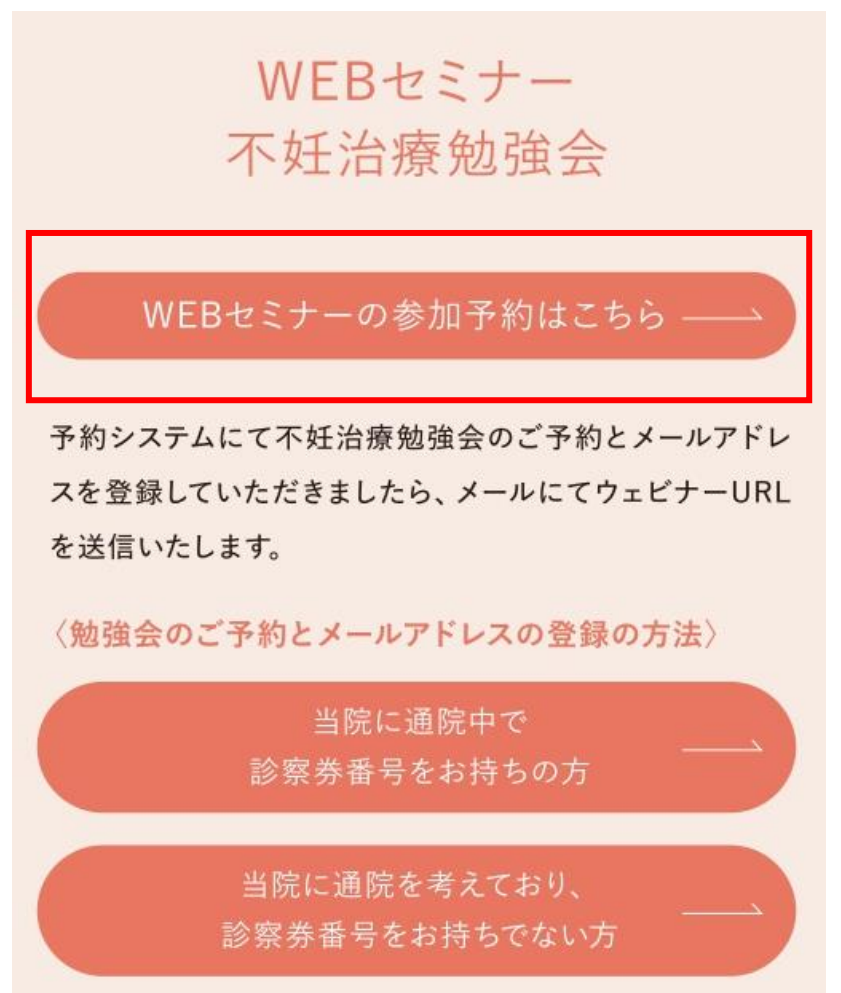

②「ご利用登録」をクリック。

| Web予彩     | 〕が始まりました!!                                |
|-----------|-------------------------------------------|
| ご利用登録済みの方 | ご利用登録がまだの方                                |
| 診察券番号     | WEB予約のご利用登録がお済みでない<br>方はこちらからご登録ください。     |
| パスワード     | 診察券をお持ちでない方も利用登録いた<br>だくことにより、仮IDを取得できます。 |
| 次回から入力を省略 | ご利用登録                                     |
| ログイン      |                                           |

③画面が変わったら、下にスクロールしていただき、「利用規約に同意し登録手続き へ」をクリック。

| ご利用登録                                                                                                    |
|----------------------------------------------------------------------------------------------------|
| 登録手続きを行っていただくことにより、携帯やPCから診察の予約や順番の確認がで<br>きるようになります。<br>以下利用規約をお読みいただき、ご了承のうえ登録手続を行ってください。                                                 |
| < 利用規約 ><br>本利用規約(以下「本規約」といいます)は、診療予約サービス「アットリンク」(以下<br>「当サービス」といいます)の利用条件を、当サービスの利用登録をされた方(以下「ユー<br>ザー」といいます)と当院との間で定めるものです。               |
| ■本規約について<br>ユーザーは、本規約に同意しない場合、当サービスを利用することはできません。<br>当院は、いつでも必要に応じて本規約を変更することができます。変更後の本規約は、当サ<br>ービスにおいて公表されたときからその効力を生じ、ユーザーは変更後の本規約に同意しな |
| 利用規約に同意し、<br>登録手続きへ(空メール送信)                                                                                                    |
| 空メールが送信できない方はこちら                                                                                                    |

戻る

touroku-KOO121@atlink.jpからメールが届きます。そのままメールをお送りください。

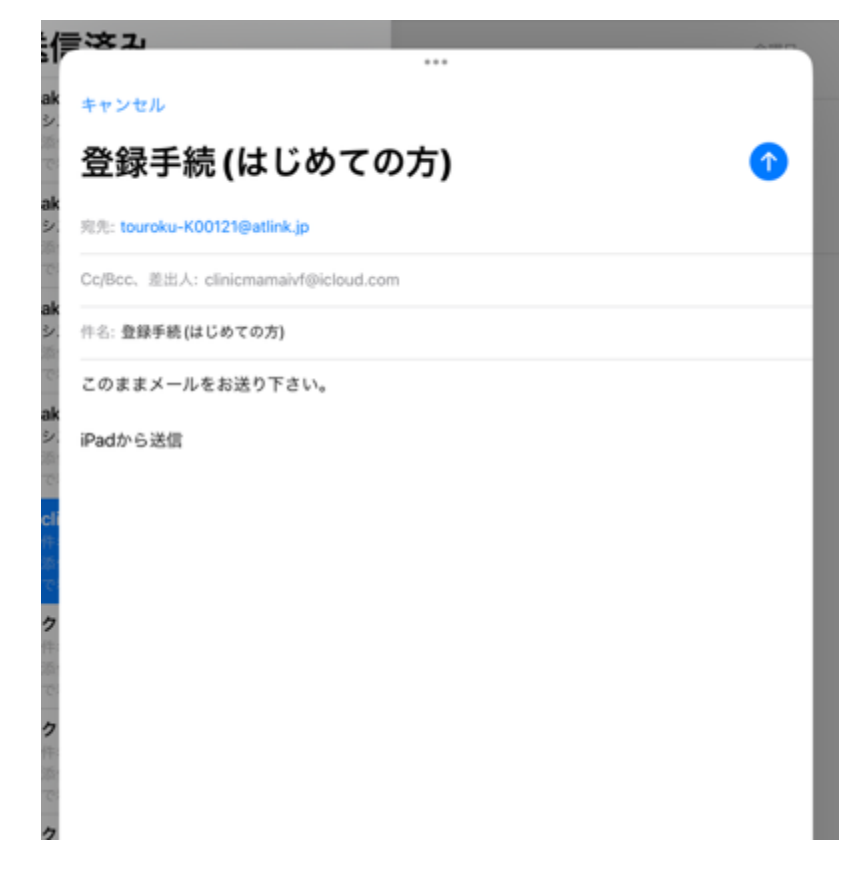

④クリニックママから送信されたメールの URL をクリックしていただく。※メールが受信されない場合は違うメールアドレスでご登録をお願い致します。

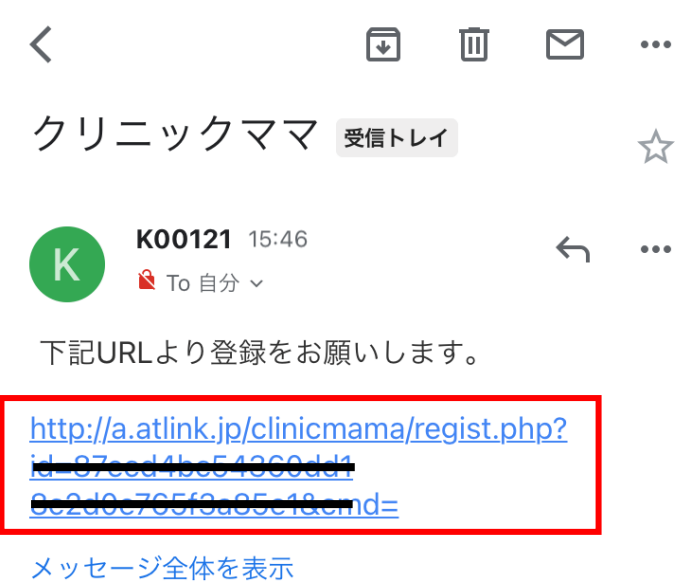

⑤「いいえ」をクリックしていただく。

| ご利  | 用登録         |  |
|-----|-------------|--|
| 当院の | 診察券をお持ちですか? |  |
|     | はい          |  |
|     | いいえ         |  |

⑥お名前、パスワード、生年月日、電話番号、郵便番号、住所、性別、アンケートを入力 していただき、

「 次へ 」をクリック。

| ()ホームページ(PC)         |  |
|----------------------|--|
| ── 駅看板               |  |
| 電話帳                  |  |
| 家族のすすめ               |  |
| 反人からのすすめ             |  |
|                      |  |
| → 新聞・雑誌              |  |
| 他院からの紹介              |  |
| その他(※絵文字はご利用できません。)  |  |
|                      |  |
| なぜ当院を選ばれましたか?(複数回答可) |  |
| 通院に便利                |  |
| 施設がきれい               |  |
| 最新の医療設備              |  |
|                      |  |
| 高い医療技術               |  |
|                      |  |
| スタッフの対応がいい           |  |
| ● 予約がとりやすい           |  |
| 費用が安い                |  |
| 他院からの紹介              |  |
| その他(※絵文字はご利用できません。)  |  |
|                      |  |
|                      |  |
| <b>次</b> へ           |  |
|                      |  |
|                      |  |
| 戻る                   |  |

⑦内容を確認していただき、「登録」をお願い致します。

| 連絡先電話番号           |
|-------------------|
| 0584735111        |
| 性別                |
| 女                 |
| どこで当院をお知りになりましたか? |
| ホームページ(携帯)        |
| なぜ当院を選ばれましたか?     |
| 最新の医療設備           |
|                   |
| 登録                |
| 登録                |
| 登 録<br>戻 る        |

⑧ご登録が完了すると、仮登録 ID が取得でき、仮登録 ID がメールに送信されます。 仮登録 ID のご確認をよろしくお願い致します。

# 仮登録のおしらせ

勉強会 様 ご登録ありがとうございました。 当サービスをご利用いただく際に必要となる 仮登録IDをご案内させて頂きます。

### ■仮登録ID A<del>22853-</del>

仮登録IDとパスワードでログインし予約登録 を行って下さい。

※来院していただく必要はございません。 なお仮登録IDは本日より約30日間のみ利用可 能となっております。おはやめに来院のう え、窓口にて正式登録をおこなっていただき ますようお願いいたします。 ⑨WEB セミナー 不妊治療勉強会のページに戻り、「WEB セミナーの参加予約はこちら」をクリック。仮登録 ID とパスワードを入力後「ログイン」をクリック。

| WEBセミナーの参加予約はこちら ――<br>予約システムにて不妊治療勉強会のご予約とメールアドレ<br>スを登録していただきましたら、メールにてウェビナーURL<br>を送信いたします。                      | WEBセミナーの参加予約はこちら ――<br>予約システムにて不妊治療勉強会のご予約とメールアドレ<br>スを登録していただきましたら、メールにてウェビナーURL<br>を送信いたします。<br>、<br>勉強会のご予約とメールアドレスの登録の方法〉<br>当院に通院中で<br>診察券番号をお持ちの方<br>当院に通院を考えており、 |                | WEBセミナー<br>不妊治療勉強会                                                |
|----------------------------------------------------------------------------------------------------|----------------------------------------------------------------------------------------------------|----------------|-------------------------------------------------------------------|
| 予約システムにて不妊治療勉強会のご予約とメールアドレ<br>スを登録していただきましたら、メールにてウェビナーURL<br>を送信いたします。<br><u>、物強会のご予約とメールアドレスの登録の方法</u><br>当院に通院中で | 予約システムにて不妊治療勉強会のご予約とメールアドレスを登録していただきましたら、メールにてウェビナーURLを送信いたします。 (勉強会のご予約とメールアドレスの登録の方法) 当院に通院中で 診察券番号をお持ちの方 当院に通院を考えており、                                                |                | WEBセミナーの参加予約はこちら ――                                               |
| <勉強会のご予約とメールアドレスの登録の方法><br>当院に通院中で                                                                                  | 〈勉強会のご予約とメールアドレスの登録の方法〉<br>当院に通院中で<br>診察券番号をお持ちの方<br>当院に通院を考えており、                                                                                                    | 予約<br>スを<br>を送 | ィステムにて不妊治療勉強会のご予約とメールアドレ<br>≧録していただきましたら、メールにてウェビナーURL<br>言いたします。 |
|                                                                                                    | 診察券番号をお持ちの方<br>当院に通院を考えており、                                                                                                    | 〈勉引            | 会のご予約とメールアドレスの登録の方法〉     当院に通院中で                                  |

クリニックママ

Web予約が始まりました!!

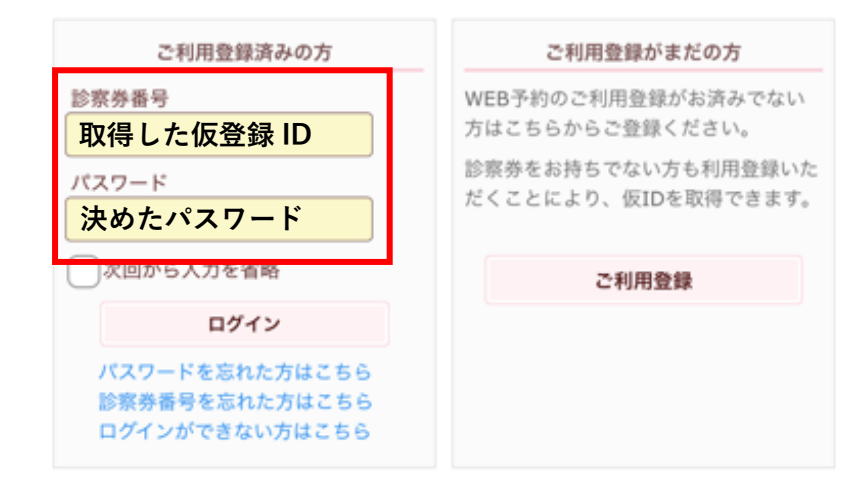

①「予約登録」をクリック→胚培養士による不妊治療勉強会を選択→不妊治療勉強会
 (予約1人)または不妊治療勉強会(予約2人)を選択。(どちらを選択していただいて
 も構いません)→次へ→内容を確認の上、次画面に進む→参加日を決定していただく→お
 時間の選択→と進んでいただき、「予約の登録」をクリックすると予約が完了いたします。

| 予約の登録(診療科・来院目的の選択)   |
|----------------------|
| 診療科を選択して下さい。         |
| ○ 予防接種               |
| ● 胚培養士による不妊治療勉強会     |
| 来院目的を選択して下さい。        |
| ○ 不妊治療勉強会(予約1人)      |
| ● 不妊治療勉強会(予約2人)      |
| 日付を選択して下さい。          |
| 2024年 💸 4月 🗢 3日 🗢 以降 |
| 次 へ                  |
| 戻る                   |

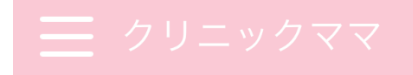

予約の登録(ご確認事項)

開催時間-14:30から16:00 (勉強会 60分 質疑応答 30分を予定) 参加方法は当院ホームページの「お知らせ」をご覧ください

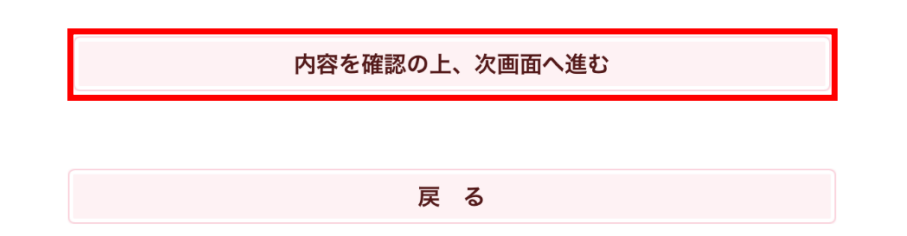

希望の月をお間違えないようにお願いいたします。

<section-header><text><text><text><text><text><text><text>

## Ξ クリニックママ

### 予約の登録(時間の選択)

希望時間を選択してください。

### 選択内容

診療科: 胚培養士による不妊治療勉強会 診察日: 2024年5月11日 時 間:午後 診察室: 胚培養士による不妊治療勉強会 目 的:不妊治療勉強会(予約2人)

| 2‡  | 希望の時間                    |          |  |
|-----|--------------------------|----------|--|
|     |                          | O PM2:30 |  |
|     | :予約可能です。<br>:予約枠残りわずかです。 |          |  |
| ۲×٦ | :予約で埋まっています。             |          |  |

| 予約の登録(確認)                                                       |
|-----------------------------------------------------------------|
| 予約内容を確認のうえ、「予約の登録」を選択してください。                                    |
| ※ 予約の登録はまだ完了していません!                                             |
| <b>お名前</b><br>クリニック ママ 様                                        |
| 予約内容                                                            |
| 診療科: 胚培養士による不妊治療勉強会<br>診察日: 5月11日(土)                            |
| 時 間: PM2:30<br>診察室: 胚培養士による不妊治療勉強会<br>目 <u>的: 不妊治療勉強会(予約2人)</u> |
| 予約の登録                                                           |
|                                                                 |
| 戻る                                                              |

戻る

勉強会の前日まで、数回にわたり参加用URLをメールアドレスに送信させていただきま す。メールのご確認をよろしくお願い致します。

多くの皆様のご参加をお待ちしております。

ここまでお読みになっていただきありがとうございました。